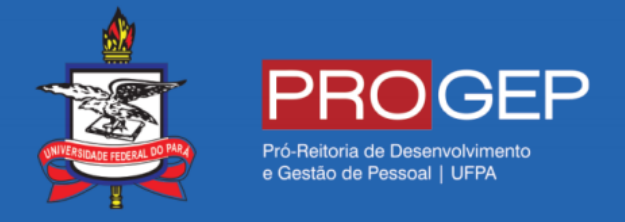

## MANUAL RESTABELECIMENTO DE PAGAMENTO COVID - 19

Passo 01 – Acesse o Sigepe em https://sso.gestaodeacesso.planejamento.gov.br/

sso.gestaodeacesso.planejamento.gov.br/cassso/login?service=https%3A%2F%2Frequerimento.sigepe.planejamento.gov.br%2FSIGEPE-Requerimento%2F

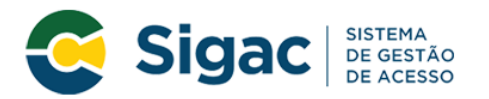

## Faça login para prosseguir para o Sigepe

| Digite o CPF sem pontuação |    | CERTIFICADO DIGITAL                                                                                           |
|----------------------------|----|----------------------------------------------------------------------------------------------------|
| Digite a senha             | OU | Se você possui certificado digital,<br>clique em uma das opções abaixo e<br>acesse através de seu código PIN. |
| Acessar <b>+</b> Σ         |    | Certificado<br>Certificado<br>em Nuvem                                                                        |

Precisa de Ajuda?

Passo 02 – Após realizar login com usuário e senha, escolher a opção "Requerimentos Gerais".

| Último Contracheque | Dados Cadastrais     | Férias                                  | S<br>Dados Financeiros |
|---------------------|----------------------|-----------------------------------------|------------------------|
| Consignações        | Saúde do Servidor    | Previdência                             | Requerimentos Gerais   |
| Indenizações        | Central de Mensagens | Gerenciamento de<br>Dispositivos Móveis | Manuais                |

#### Passo 03 – Escolher a opção "Requerimento"

| <b>Sigepe</b> Sistema<br>De gestão<br>De pessoas                               |                                 | 👚 🖍 💷 🛛 👤                                    |  |  |  |  |
|--------------------------------------------------------------------------------|---------------------------------|----------------------------------------------|--|--|--|--|
| VOCÊ ESTÁ AQUI: ÁREA DE TRABALHO DO SERVIDOR / P                               | NSIONISTA                       | SERVIDOR / PENSIONISTA - UFPA - 262393001594 |  |  |  |  |
| ÁREA DE TRABALHO DO SERVIDOR / PENSIONISTA Sua sessão irá expirar em: 00:29:56 |                                 |                                              |  |  |  |  |
| Mensagens Urgentes                                                             | Lista de Atividades             | 0                                            |  |  |  |  |
| Você não possui, no momento,<br>mensagens urgentes.                            | Publicação Requerimento Moradia |                                              |  |  |  |  |

Secretaria de Gestão e Desempenho de Pessoal - SGP | Esplanada dos Ministérios - Bloco C - 7º Andar - Brasília-DF - 70046-900 | Telefone: 0800 978 9009

#### Passo 04 – Escolher a opção "Solicitar"

| <b>Sigepe</b> Sistema<br>De gestão<br>De pessoas                                              | * 🕺 🛯 🗿 👤                                      |  |  |  |  |  |  |
|-----------------------------------------------------------------------------------------------|------------------------------------------------|--|--|--|--|--|--|
| VOCÊ ESTÁ AQUI: ÁREA DE TRABALHO DO SERVIDOR / PENSIONISTA > GESTÃO DE PESSOAS > REQUERIMENTO | SERVIDOR / PENSIONISTA - UFPA - 262393001594 🗸 |  |  |  |  |  |  |
| REQUERIMENTO                                                                                  | Sua sessão irá expirar em: 00:29:25            |  |  |  |  |  |  |
| Tarefas Solicitar Consultar Ajuda Voltar para Página Inicial do Servidor                      |                                                |  |  |  |  |  |  |
| TAREFAS TAREFAS                                                                               |                                                |  |  |  |  |  |  |
| LISTA DE TAREFAS A FAZER                                                                      |                                                |  |  |  |  |  |  |
| Ações Sinais Sinais Identificação C                                                           | Area Criação ♀                                 |  |  |  |  |  |  |
| Resultados por página 20 X Anterior Próximo O registro(s) - Página 1 de O                     |                                                |  |  |  |  |  |  |

Passo 05 – Escolher a opção "Incluir Requerimento"

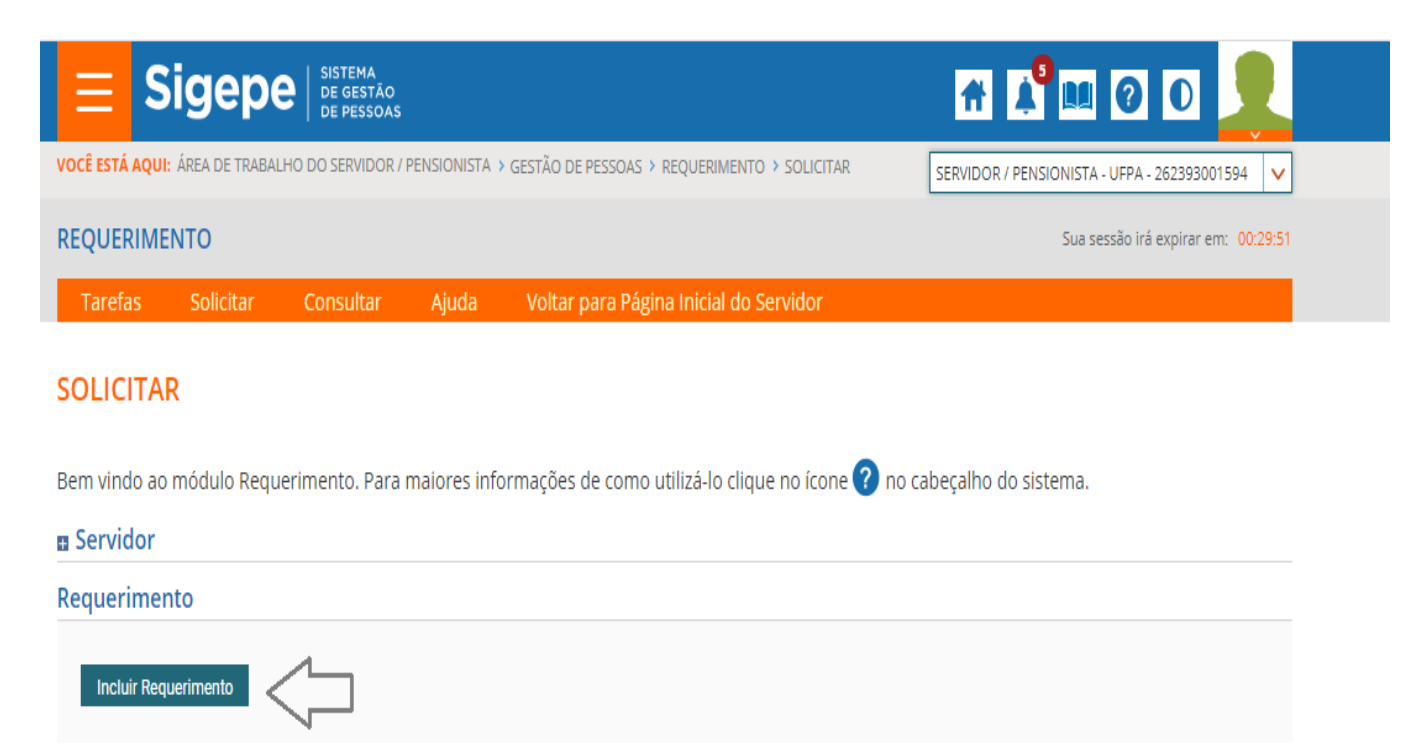

Passo 06 - Escolher a opção "Restabelecimento de pagamento COVID - 19"

| Informações do Documento                            |        |
|-----------------------------------------------------|--------|
| oo de Documento:                                    |        |
|                                                     | $\sim$ |
| ۹.                                                  |        |
| icença Gestante/Adotante                            |        |
| icença Paternidade e Prorrogação                    |        |
| Opção - Função Comissionada Técnica - FCT           |        |
| Dpção DAS e NES                                     |        |
| Pagamento de Substituição                           |        |
| Restabelecimento de Pagamento - COVID 19            |        |
| Fermo de Opção de Remuneração de Ministro de Estado |        |
| Fermo de Responsabilidade - Comprovante Extra SIAPE | - 51   |

### Passo 07 – Preencher com as informações necessárias e gerar documento

| ncluir/Alterar Documentos                    |                                                                         |
|----------------------------------------------|-------------------------------------------------------------------------|
| <ul> <li>Informações do Documento</li> </ul> |                                                                         |
| Tipo de Documento:                           |                                                                         |
| Restabelecimento de Pagamento - COVID 19     |                                                                         |
| Nome Civil : *                               |                                                                         |
|                                              |                                                                         |
| Nome Social · ?                              |                                                                         |
|                                              |                                                                         |
|                                              |                                                                         |
| CPF do servidor : *                          | Preencha às informações do documento é clique no botão gerar documento. |
|                                              |                                                                         |
| Matrícula SIAPE : *                          |                                                                         |
|                                              |                                                                         |
|                                              |                                                                         |
|                                              |                                                                         |
|                                              |                                                                         |
|                                              |                                                                         |
|                                              |                                                                         |

| Incluir/Alterar Documentos                   |     |                                                                         |
|----------------------------------------------|-----|-------------------------------------------------------------------------|
| <ul> <li>Informações do Documento</li> </ul> |     |                                                                         |
|                                              | ] ^ |                                                                         |
| RG/CNH/RCC do Procurador/Curador :           | 1   |                                                                         |
| Telefone do Procurador/Curador :             | ]   |                                                                         |
| E-mail do Procurador/Curador :               | ]   | Preencha as informações do documento e clique no botão gerar documento. |
| Gerar Documento                              |     |                                                                         |

# **Passo 08** – Após gerar documento, é necessário clicar no botão assinar (assinatura é feita com usuário e senha Sigepe)

| Contentação legal: Instrução Normativa nº 29, de 01 de abril de 2020. Observações: 1. Instrução Normativa nº 29, de 01 de abril de 2020. Observações: 1. O restabelecimento de identificação Normativa nº 29, de 01 de abril de 2020. Observações: 1. O restabelecimento de identificação de Gestão de Pessoas. 2. Conforme informado no §3º do Ar12- A da Instrução Normativa nº 29, de 01 de abril de 2020, será realizada a comprovação de vida para continuidade do pagamento de gestão de Pessoas. 2. Conforme informado no §3º do Ar12- A da Instrução Normativa nº 29, de 01 de abril de 2020, será realizada a comprovação de vida para continuidade do pagamento de gestão de Pessoas. 3. Conforme informado no §3º do Ar12- A da Instrução Normativa nº 29, de 01 de abril de 2020, será realizada a caput do at 12º, deverá ser realizada a comprovação de vida para actinuidade do pagamento de proventos e pensões e receibiento do requerimento por parte da Unidade do pagamento de proventos e pensões e receibiento do e contunuidade do pagamento de proventos e pensões e receibiento do e contunuidade do pagamento de 2016 e da Orientação Normativa nº 12. 3. O restabelecimento do pagamento sem a realização dos procedimentos de que tratam a Portaria nº 363, de 28 de novembro de 2016 e da Orientação Normativa nº 12. 4. O órgão Central do SIPEC estabelecerá oportunamente a forma e o cronograma para a realização da comprovação de vida citada na observação número 2.                          | <ul> <li>Informações do Documento</li> </ul> | verdadeiras, sob pena de responsabilidade administrativa, civil e penal, conforme Art. 299 do Código Penal Brasileiro<br>(falsidade ideológica).                                                                                                    |
|----------------------------------------------------------------------------------------------------|----------------------------------------------|----------------------------------------------------------------------------------------------------|
| Telefone do Procurador/Curador :       Fundamentação legal:         E-mail do Procurador/Curador :       1. Instrução Normativa nº 29, de 01 de abril de 2020.         Gerar Documento       Observações:         Assinaturas Digitais       1. O restabelecimento excepcional mencionado no Art. 2º-A da Instrução Normativa nº 29, de 01 de abril de 2020, será realizado na folha de pagamento que estiver disponível para inclusão, obedecendo o cronograma mensal de folha de pagamento, a partir da confirmação do deferimento do requerimento porte da Unidade de Gestão de Pessoas.         2. Conforme informado no §3º do Art.2-A da Instrução Normativa nº 29, de 01 de abril de 2020, encerado o período de que trata o caput do art. 2º, deverá ser realizada a comprovação de vida para continuidade do pagamento de proventos e pensões e recebimento de eventuais retroativos, nos termos da Portaria nº 363, de 28 de novembro de 2016 e da Orientação Normativa nº 1, de 2 de Janeiro de 2017.         3. O restabelecimento do pagamento sem a realização do sprocedimentos de que tratam a Portaria nº 363/2016 e a Orientação Normativa nº 1/2017 é medida de caráter temporário, devido ao enfrentamento da emergência de saúde pública de importância internacional decorrente do coronavirus (COVID-19).         4. O Órgão Central do SIPEC estabelecerá oportunamente a forma e o cronograma para a realização da comprovação de vida citada na observação número 2.                                    | RG/CNH/RCC do Procurador/Curador :           | Documentos comprobatórios:<br>1. Deverá ser anexado ao presente requerimento cópia do documento de identificação com foto; e<br>2. Para o caso de procuradoritutor, deverão ser anexadas cópias do documento de identificação com foto e da<br>procuração/curatela que comprove tal condição.                                                                                                    |
| <ol> <li>I. Instrução Normativa nº 29, de 01 de abril de 2020.</li> <li>Cbservações:         <ol> <li>O restabelecimento excepcional mencionado no Art. 2º. A da Instrução Normativa nº 29, de 01 de abril de 2020, será realizado na folha de pagamento que estiver disponível para inclusão, obedecendo o cronograma mensal de folha de pagamento, a partir da confirmação do deferimento do requerimento por parte da Unidade de Gestão de Pessoas.</li> <li>Conforme informado no Art. 2º. A da Instrução Normativa nº 29, de 01 de abril de 2020, será realizado na folha de pagamento que estiver disponível para inclusão, obedecendo o cronograma mensal de folha de pagamento, a partir da confirmação do deferimento do requerimento por parte da Unidade do Gestão de Pessoas.</li> <li>Conforme informado no Art. 2º. A da Instrução Normativa nº 29, de 01 de abril de 2020, encerrado o período de que trata o caput do art. 2º, deverá ser realizada a comprovação de vida para continuidade do pagamento de proventos e pensões e recebimento de eventuais retroativos, nos termos da Portaria nº 363, de 28 de novembro de 2016 e da Orientação Normativa nº 1/2017 é medida de caráter temporánio, devido ao enfrentamento da emergência de saúde pública de importância internacional decorrente do coronavirus (COVID-19).</li> <li>O Órgão Central do SIPEC estabelecerá oportunamente a forma e o cronograma para a realização da comprovação de vida citada na observação número 2.</li> </ol> </li> </ol> | Telefone do Procurador/Curador :             | Fundamentação legal:                                                                                                    |
| E-mail do Procurador/Curador :  Gerar Documento  Assinaturas Digitais  Cbservações:  Conforme informado no §3º do Art 2-A da Instrução Normativa nº 29, de 01 de abril de 2020, será realizado na folha de pagamento, que estiver disponível para inclusão, obedecendo o cronograma mensal de folha de pagamento, a partir da confirmação do deferimento do requerimento por parte da Unidade de Gestão de Pessoas.  Conforme informado no §3º do Art 2-A da Instrução Normativa nº 29, de 01 de abril de 2020, encerrado o período de que trata o caput do art. 2º, deverá ser realizada a comprovação de vida para continuidade do pagamento de proventos e pensões e recebimento de eventuais retroativos, nos termos da Portaria nº 363, de 28 de novembro de 2016 e da Orientação Normativa nº 1, de 2 de Janeiro de 2017.  O restabelecimento do pagamento sem a realização dos procedimentos de que tratam a Portaria nº 363/2016 e a Orientação Normativa nº 1/2017 é medida de caráter temporário, devido ao enfrentamento da emergência de saúde pública de importância internacional decorrente do coronavírus (COVID-19).  O Órgão Central do SIPEC estabelecerá oportunamente a forma e o cronograma para a realização da comprovação de vida citada na observação número 2.                                                                                                    |                                              | 1. Instrução Normativa nº 29, de 01 de abril de 2020.                                                                                                    |
| <ul> <li>Gerar Documento</li> <li>Assinaturas Digitais</li> <li>O restabelecimento excepcional mencionado no Art. 2º-A da Instrução Normativa nº 29, de 01 de abril de 2020, será realizado na folha de pagamento que estiver disponível para inclusão, obedecendo o cronograma mensal de folha de pagamento, a partir da confirmação do deferimento do requerimento por parte da Unidade de Gestão de Pessoas.</li> <li>Conforme informado no §3º do Art.2-A da Instrução Normativa nº 29, de 01 de abril de 2020, será que trata o caput do art. 2º, deverá ser realizada a comprovação de vida para continuidade do pagamento de proventos e pensões e recebimento de eventuais retroativos, nos termos da Portaria nº 363, de 28 de novembro de 2016 e da Orientação Normativa nº 1, de 2 de Janeiro de 2017.</li> <li>O restabelecimento do pagamento que protectimento do pagamentos de ma realização dos procedimentos de que trata na Portaria nº 363/2016 e a Orientação Normativa nº 1/2017 é medida de caráter temporário, devido ao enfrentamento da emergência de saúde pública de importância internacional decorrente do coronavírus (COVID-19).</li> <li>O Órgão Central do SIPEC estabelecerá oportunamente a forma e o cronograma para a realização da comprovação de vida citada na observação número 2.</li> </ul>                                                                                                    | E-mail do Procurador/Curador :               | Observações:                                                                                                    |
|                                                                                                    | Gerar Documento<br>Assinaturas Digitais      | <ol> <li>O restabelecimento excepcional mencionado no Art. 2º A da Instrução Normativa nº 29, de 01 de abril de 2020, será realizado na folha de pagamento que estiver disponível para inclusão, obedecendo o cronograma mensal de folha de pagamento, a partir da confirmação do deferimento do requerimento por parte da Unidade de Gestão de Pessoas.</li> <li>Conforme informado no §3º do Art.2-A da Instrução Normativa nº 29, de 01 de abril de 2020, encerrado o período de que trata o caput do art. 2º, deverá ser realizada a comprovação de vida para continuidade do pagamento de proventos e pensões e recebimento de eventuais retroativos, nos termos da Portaria nº 363, de 28 de novembro de 2016 e da Orientação Normativa nº 1, de 2 de Janeiro de 2017.</li> <li>O restabelecimento do pagamento sem a realização dos procedimentos de que tratam a Portaria nº 363/2016 e a Orientação Normativa nº 1,2ºZT é medida de caráter temporário, devido ao enfrentamento da emergência de saúde pública de importância internacional decorrente do ocronavírus (COVID-19).</li> <li>O Órgão Central do SIPEC estabelecerá oportunamente a forma e o cronograma para a realização da comprovação de vida citada na observação número 2.</li> </ol> |

**Passo 09** – Para finalizar, deve-se anexar os documentos comprobatórios, assinar documentos em lote, dar ciência e enviar para análise.

| Resulta                                                                                                    | dos por página: 20 🔻                  | Anterio    | or <u>1</u> Próx | mo                   | 1 registro(s) - Página 1 de 1 |  |  |
|----------------------------------------------------------------------------------------------------|---------------------------------------|------------|------------------|----------------------|-------------------------------|--|--|
| REQUERIMENTOS                                                                                                    |                                       |            |                  |                      |                               |  |  |
|                                                                                                    | Requerimento                          |            | Assinado         | Mensagem do Servidor | Mensagem do Gestor de Pessoas |  |  |
| •                                                                                                    | Restabelecimento de Pagamento - COVID | ) 19       | Assinado         | Inserir              |                               |  |  |
|                                                                                                    | Incluir Anexo                         |            |                  |                      |                               |  |  |
| Resulta                                                                                                    | dos por página: 20 🔻                  | Anterio    | or <u>1</u> Próx | imo                  | 1 registro(s) - Página 1 de 1 |  |  |
|                                                                                                    |                                       |            |                  |                      |                               |  |  |
| Registrar Ciência:         Dou ciência de que as comunicações relacionadas a este Requerimento, como seu trâmite e decisões, assim como ter vista e acesso às cópias d         documentos nele contido, serão realizados de modo suficiente por meio das ferramentas disponibilizadas pelo Sigepe - Requerimento, como o servi         de Mensageria e por meio do e-mail cadastrado no Sigepe, em conformidade à Lei nº 9.784, de 29 de janeiro de 1999, Art. 3º, III e Art. 26º, caput e         3º.Declaro que as informações ora prestadas são verdadeiras, sob a pena de responsabilidade administrativa, civil e penal, conforme o art. 299 Código Penal Brasileiro (falsidade ideológica). |                                       |            |                  |                      |                               |  |  |
|                                                                                                    |                                       |            |                  |                      |                               |  |  |
| ENVIAR                                                                                                    | PARA ANÁLISE 🖉 GRAVAR RASCUNHO        | X CANCELAR |                  |                      |                               |  |  |